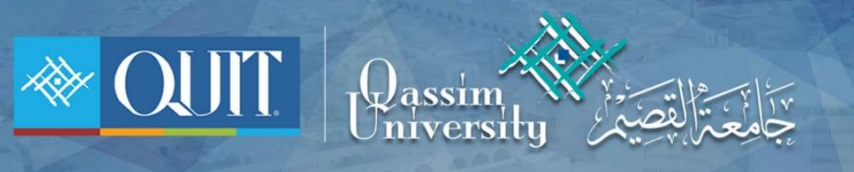

## The way to enter QU-Guest for **APPLE**

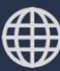

www.it.qu.edu.sa 🖂 itdeanship@qu.edu.sa 🍯 🕞 🎯 QassimU\_IT 1- In the list of network conect to QU-Student

|       | Wi-Fi | 📏 الإعدادات                 |
|-------|-------|-----------------------------|
|       |       |                             |
|       |       | Wi-Fi                       |
| (i) 🗢 |       | QU-Guest 🧹<br>شبکة غير آمنة |
|       |       | اختيار شبكة                 |

2- enter username and password if you one of University employees

| جامعة القصيم                                             |  |
|----------------------------------------------------------|--|
| الرجاء الدخول باسم المستخدم وكلمة المرور<br>اسم المستخدم |  |
| كلمة المرور                                              |  |
| تسجيل الدخول                                             |  |
| لتسبجيل حساب زائر إضغط هنا                               |  |
|                                                          |  |

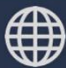

| جامعة القصيم                             |
|------------------------------------------|
| الرجاء الدخول باسم المستخدم وكلمة المرور |
| اسم المستخدم                             |
| كلمة المرور                              |
| تبريحوا بالدخوا                          |
| لتسجيل حساب زائر إضغط هنا                |
|                                          |

3- if you not one of University employees you register by click ( إضغط هنا )

4- entwr your number and check Term of use then press ( تسجيل )

| جامعة القصيم                                               |  |
|------------------------------------------------------------|--|
| الرجاء إدخال رقم الجوال والموافقة على الشروط<br>رقم الجوال |  |
| من فضلك أدخل رقم الجوال مثّال : ×××××××××0                 |  |
| أوافق على شروط الإستخدام 🔵                                 |  |
| تسجيل<br>يوجد لديك حساب؟ تسجيل دخول                        |  |
|                                                            |  |

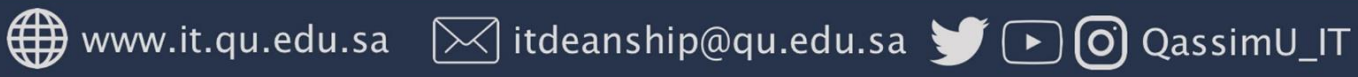

5- after registration you will receive a message then redirect to login page to enter username and password which you received

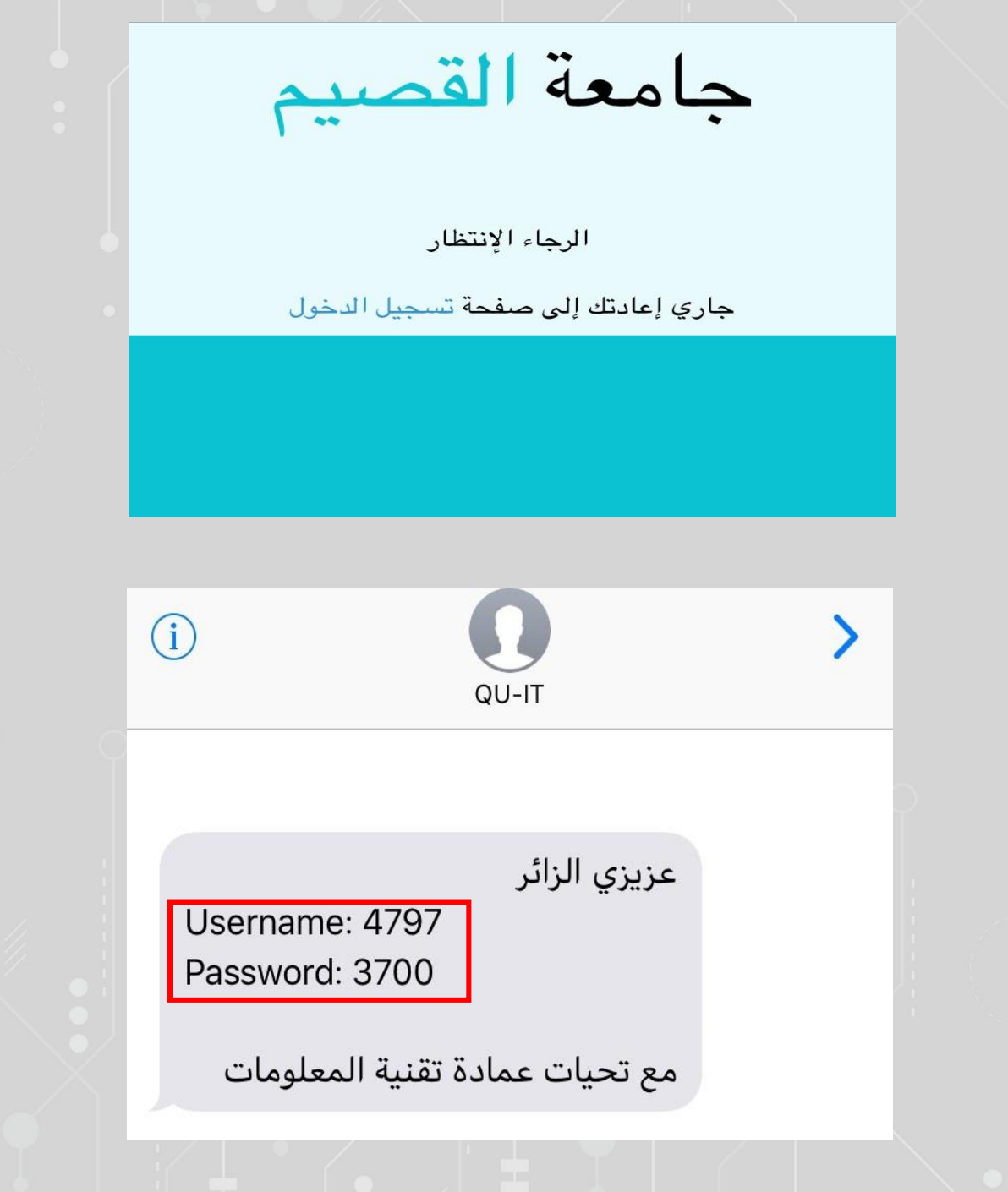

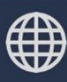

| جامعة القصيم                                             |
|----------------------------------------------------------|
| الرجاء الدخول باسم المستخدم وكلمة المرور<br>اسم المستخدم |
|                                                          |
| كلمة المرور                                              |
|                                                          |
| تسجيل الدخول<br>لتسجيل حساب زائر إضغط هنا                |
|                                                          |